## <プログラムのダウンロード方法について>

ダウンロードは、「データの差し替え」と使用しているシステムの「システムの差し替え」をダ ウンロードしてください。(画面は、インターネットエクスプローラ11で説明します)

- 1. ダウンロードの画面から必要なプログラムをクリックします。
  - 例)

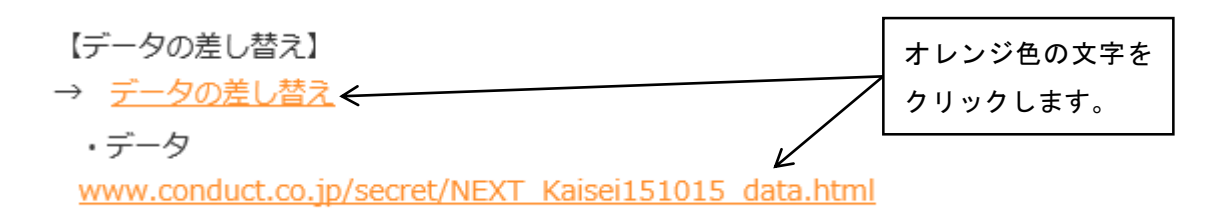

※アドレスが記載されている場合もあります。

2. ファイルの実行または保存確認メッセージが表示されるので、「保存」をクリックします。

| conduct.co.jp から NEXT_Kai | sei1510exe | (70.6 MB) を | 実行または保存しますも | N2 ×    |
|---------------------------|------------|-------------|-------------|---------|
|                           | 実行(R)      | 保存(S)       | · · /       | リック<br> |

3. ダウンロード完了のメッセージが表示されるので、「フォルダを開く」をクリックします。

| NEXT_Kaisei15101 | .5_asagao1.exe ( | のダウンロードが完了しまし | Ÿ     |
|------------------|------------------|---------------|-------|
|                  | 実行(R)            | フォルダーを開く(P)   | ,<br> |

ダウンロード先のフォルダが開きます。
以降の手順は、差し替え手順書を参照してください。

Q

-補足-

インターネットエクスプローラのバージョンが9の場合、「保存」ボタンが表示されず、警告メッ セージが表示される場合があります。下記手順に従って、差し替えプログラムを開いてください。

1.「ダウンロードの表示」をクリックします。

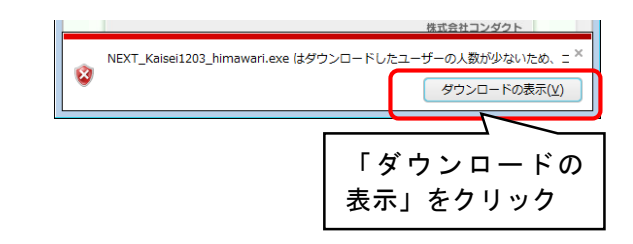

場所

🛃 ダウンロードの表示 - Windows Internet Explorer

ダウンロードの表示と追跡

名前

2.「ダウンロードの表示」画面が表示されるので、ダウンロードしたファイルの「操作」をクリックしてください。(「実行」ボタンが表示された場合は、「実行」をクリックしてください)

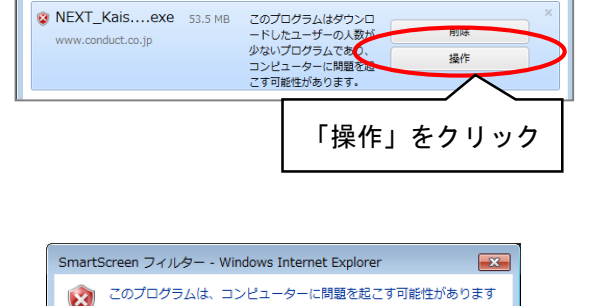

SmartScreen フィルターに、このプログラムに関する情報がほとん

どありません。この未署名のプログラムを実行すると、コンピュータ

ーに問題を起こす可能性があります。 名前: NEXT\_Kaisei1203\_himawari.exe

このプログラムを実行しない

発行元: 不明

東行 SmartScreen フィルターとは?

(推奨)

🔿 プログラムの削除

ダウンロードの検索

操作

「実行」をクリック

SmartScreen フィルター」画面が表示されるので、
「実行」をクリックします。

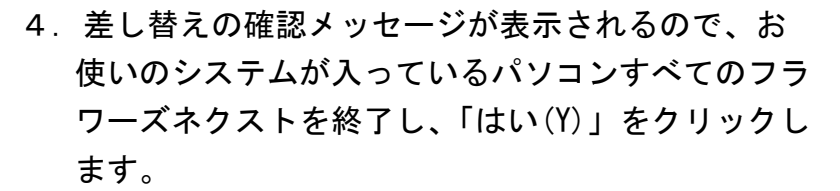

5.「展開先の指定」画面が表示されるので、展開先を 指定し「OK」をクリックします。

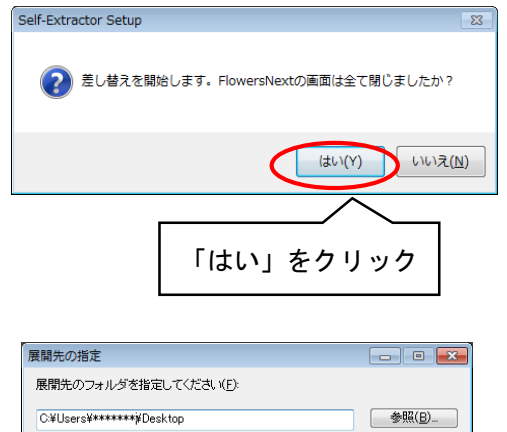

「OK」をクリック

OK

キャンセル

🔄 書庫名でフォルダを作成(<u>K</u>)

以上で、ダウンロード方法は終了です。次の手順は、差し替え手順書を参照してください。